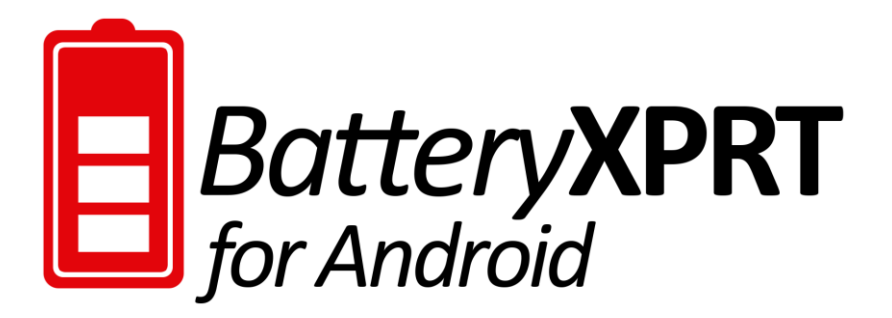

## Preparing the build system

This section presents a general outline of the procedure for preparing the build system. The specific steps will vary depending on the operating system you use.

- 1. Java must be installed and on the build system's search path. If this is not the case, download Java from <a href="http://java.com">http://java.com</a> and install it.
- Download and install the Android Studio that matches the Java runtime engine installed on the build system. Download from https://developer.android.com/sdk/index.html#top.
- Configure the build system to detect the Android device in USB debugging mode. This procedure varies by operating system. See <a href="http://developer.android.com/tools/device.html">http://developer.android.com/tools/device.html</a> for more details.
- 4. Connect your Android device to the build system using a USB port. Note: Your device must have USB debugging enabled. See the device documentation for further details.
- 5. Download the BatteryXPRT 2014 sources (BatteryXPRT2014\_build104\_SRC.zip) from <u>http://principledtechnologies.com/benchmarkxprt/members/batteryxprt/2014/Battery</u> <u>XPRT2014\_build104\_SRC.zip</u>.
- Extract the sources from BatteryXPRT2014\_build104\_SRC.zip. In the BatteryXPRT2014\_build104\_SRC folder, the BatteryXPRT and BatteryXPRTTests folders will appear.

## Building the BatteryXPRT 2014 for Android modules in Android Studio

The BatteryXPRT source folder contains the BatteryXPRT and BatteryXPRTTest modules. The BatteryXPRT module contains the harness and results UI, and the BatteryXPRTTests module contains the tests and test content. To build the app properly, build the BatteryXPRTTests module before building the BatteryXPRT module.

## Building the BatteryXPRTTests module

1. Launch Android Studio. You will find the executable in the bin folder of the Android Studio installation package you unzipped earlier.

2. Select Open an existing Android Studio project.

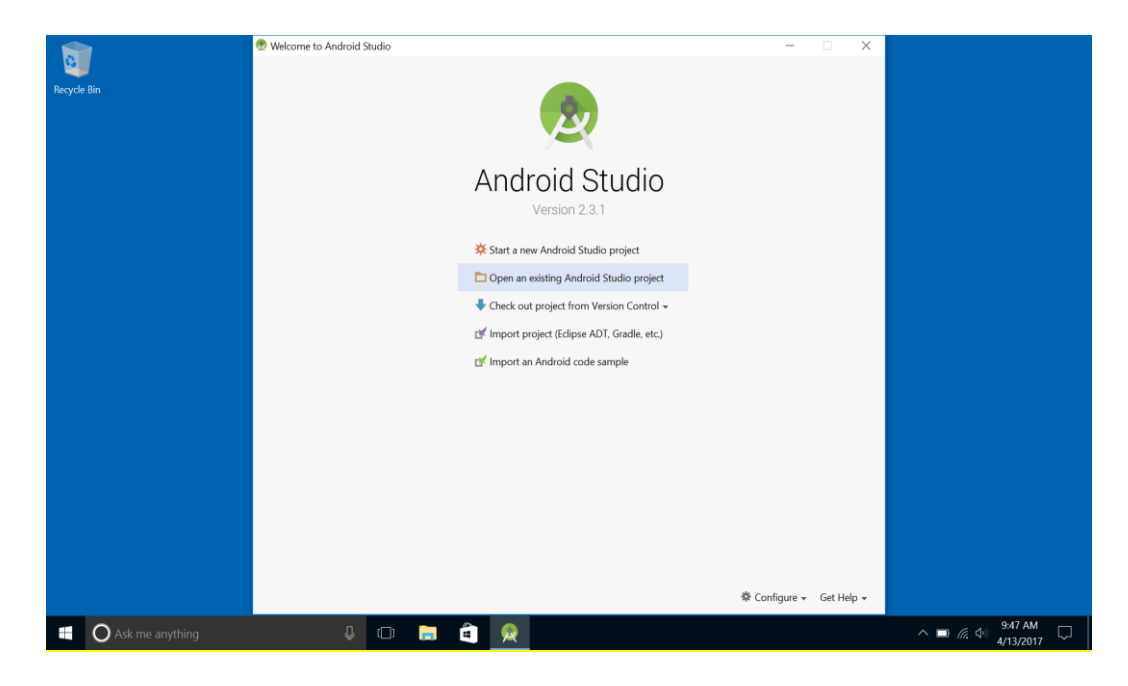

3. Select the BatteryXPRTTests source folder, and click OK. The project sync process may take several minutes.

| -       |                   | A Webser to Andreid Chaile |                                                                            |                        |                               |
|---------|-------------------|----------------------------|----------------------------------------------------------------------------|------------------------|-------------------------------|
| 0       |                   | weicome to Android Studio  |                                                                            | - U X                  |                               |
|         |                   |                            |                                                                            |                        |                               |
| Recycle | : Bin             |                            |                                                                            |                        |                               |
|         |                   |                            | 😨 Open File or Project 🛛 🕹                                                 |                        |                               |
|         |                   |                            | 🗌 🖻 🙊 🕞 🔀 🗶 💋 🗐 📕 Hide path                                                |                        |                               |
|         |                   |                            | :\BatteryXPRT2014_build104_SRC\BatteryXPRT_SRC\BatteryXPRTTests            |                        |                               |
|         |                   |                            | 💌 🗖 C\                                                                     |                        |                               |
|         |                   |                            | Android                                                                    |                        |                               |
|         |                   |                            | BatteryXPRT2014_build104_SRC                                               |                        |                               |
| _       |                   |                            | BatteryXPRI_SNL RatteryXPRI                                                |                        |                               |
|         |                   |                            | See BatteryXPRTTests                                                       |                        |                               |
|         |                   |                            | ▶ 🛅 builds                                                                 |                        |                               |
|         |                   |                            | Iogs                                                                       |                        |                               |
|         |                   |                            | Program Files                                                              |                        |                               |
|         |                   |                            | Program Files (x86)                                                        |                        |                               |
|         |                   |                            | Users                                                                      |                        |                               |
|         |                   |                            | ▶ □ Windows                                                                |                        |                               |
|         |                   |                            |                                                                            |                        |                               |
|         |                   |                            |                                                                            |                        |                               |
|         |                   |                            | Drag and drop a file into the space above to quickly locate it in the tree |                        |                               |
|         |                   |                            | OK Cancel Help                                                             |                        |                               |
|         |                   |                            |                                                                            |                        |                               |
|         |                   |                            |                                                                            |                        |                               |
|         |                   |                            |                                                                            |                        |                               |
|         |                   |                            | \$ C                                                                       | Configure 👻 Get Help 👻 |                               |
| -       | O Ask me anything | <b>4</b> 🗅                 | 🗖 🖻 🙍                                                                      |                        | へ 🖬 🦟 (中) 9:49 AM 🖓 4/13/2017 |

- 4. If any SDKs associated with the project are missing, Android Studio will suggest updates. If the update prompt appears, open the prompt balloon, click Update Now, accept the Terms and Conditions, and click Next.
- 5. If Android Studio produces any warning messages about updates (e.g., Gradle Sync Issues), click the link provided in the UI to fix the issue.

6. Once the project is open and synced, the Android Studio Messages window will display a BUILD SUCCESSFUL message.

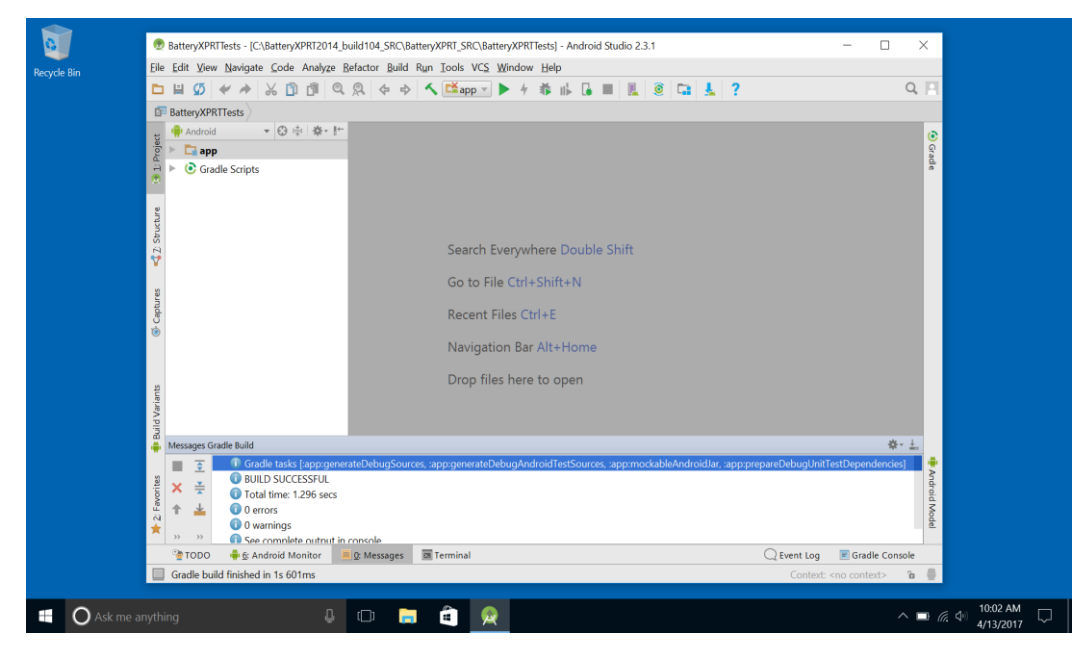

 Highlight the app folder in the project navigation window on the left side, and select Build → Build APK.

| 0           | 🕏 BatteryXPRTTests - [C\BatteryXPRT2014_build104_SRC\BatteryXPRT_SRC\BatteryXPRTTests] - Android Studio 2.3.1 — 🗌                                                                                                    | ×              |  |  |  |  |
|-------------|----------------------------------------------------------------------------------------------------|----------------|--|--|--|--|
| Pacycla Pin | File Edit View Navigate Code Analyze Refactor Build Run Tools VCS Window Help                                                                                                    |                |  |  |  |  |
| necycle bin |                                                                                                    | 8              |  |  |  |  |
|             | RatewyPPTTest Make Module 'app'                                                                                                    |                |  |  |  |  |
|             |                                                                                                    |                |  |  |  |  |
|             | Rebuild Project                                                                                                    | ୍କୁ            |  |  |  |  |
|             |                                                                                                    | adle           |  |  |  |  |
|             | Edit Build Types                                                                                                    |                |  |  |  |  |
|             | Edit Havors                                                                                                    |                |  |  |  |  |
|             | 2 Coll collaries and Dependencies<br>5 Select Build Variant                                                                                                    |                |  |  |  |  |
|             | 5 Build APK Double Shift                                                                                                    |                |  |  |  |  |
|             | Generate Signed APK                                                                                                    |                |  |  |  |  |
|             | a Analyze APKt+N                                                                                                    |                |  |  |  |  |
|             | Epeploy Module to App Engine                                                                                                    |                |  |  |  |  |
|             | Ø Necent nies cart                                                                                                    |                |  |  |  |  |
|             | Navigation Bar Alt+Home                                                                                                    |                |  |  |  |  |
|             |                                                                                                    |                |  |  |  |  |
|             | g Drop files here to open                                                                                                    |                |  |  |  |  |
|             |                                                                                                    |                |  |  |  |  |
|             |                                                                                                    |                |  |  |  |  |
|             | Messages Gradle Build                                                                                                    |                |  |  |  |  |
|             | T Cardle tasks [app:generateDebugSources, app:generateDebugAndroidTestSources, app:mockableAndroidJar, app:prepareDebugUnitTestDependencies]                                                                                                    |                |  |  |  |  |
|             | <sup>8</sup> / <sub>2</sub> × <sup>2</sup> / <sub>2</sub> <sup>−</sup> <sup>−</sup> <sup>−</sup> <sup>−</sup> <sup>−</sup> <sup>−</sup> <sup>−</sup> <sup>−</sup> <sup>−</sup> <sup>−</sup>                                                                                                    | droid          |  |  |  |  |
|             | 🖞 🛧 🚣 💿 0 errors                                                                                                    | 1 Mod          |  |  |  |  |
|             | O varnings                                                                                                    | fel            |  |  |  |  |
|             | To be complete output in console Or the standard Monitor in Console Or the standard Monitor in Console Or the standard Monitor In Console Or the standar |                |  |  |  |  |
|             | Gradle build finished in 1s 601ms (a minute ago) Context. < no context.> 1a                                                                                                    |                |  |  |  |  |
|             |                                                                                                    |                |  |  |  |  |
| 🕂 🔘 Ask m   | thing 👃 🗔 📻 🚖 👧                                                                                                    | ■ 🧑 🕼 10:04 AM |  |  |  |  |
|             |                                                                                                    | 4/13/2017 *    |  |  |  |  |

- 8. Once the APK build process is complete, a message stating "APK(s) generated successfully" appears.
- 9. Click Show in Explorer to locate the APK in File Explorer. The APK (app-debug.apk) will be in

C:\BatteryXPRT2014\_build104\_SRC\BatteryXPRT\_SRC\BatteryXPRTTests\app\build\out puts\apk.

- 10. Rename app-debug.apk to BatteryXPRTTests.apk.
- 11. Copy BatteryXPRTTests.apk to the root  $\rightarrow$  sdcard  $\rightarrow$  Android folder in the Android device's internal storage.
- 12. On the device, tap the BatteryXPRTTests.apk file to begin the BatteryXPRTTests installation process. When the prompt asks if you want to install BatteryXPRTTests, select Install.
- 13. When the BatteryXPRTTests installation process completes successfully, select Done. You are now ready to build the BatteryXPRT module.

## Building the BatteryXPRT module

- 1. In Android Studio, select File, then Open.
- 2. Select Open an existing Android Studio project
- 3. Select the BatteryXPRT source folder, and click OK. The project sync process may take several minutes.

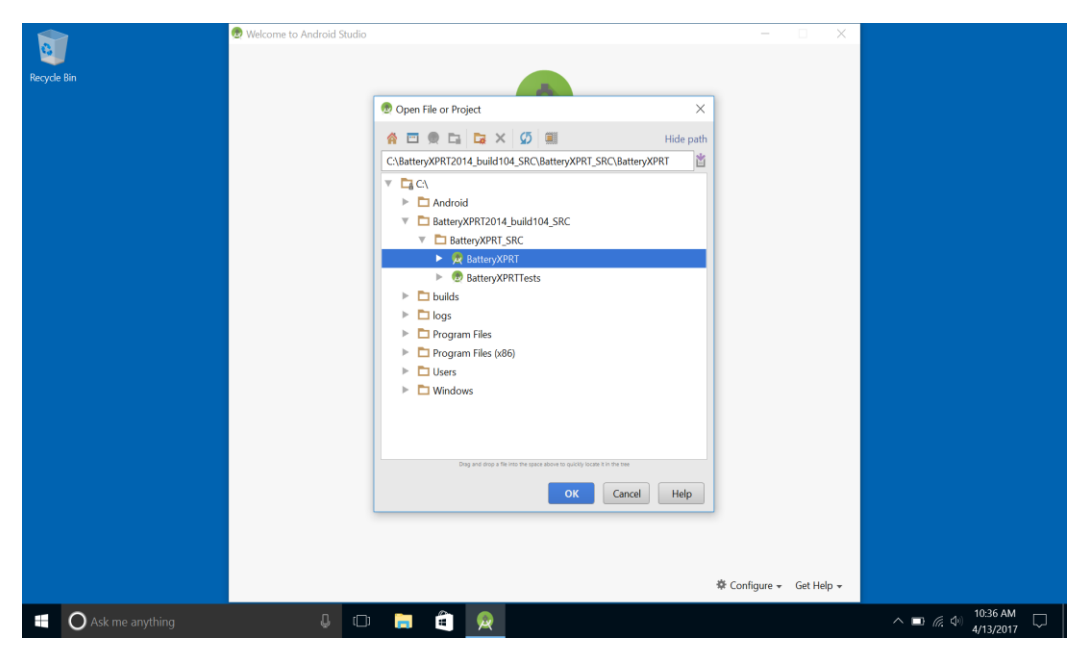

4. Once the project is open and synced, the Android Studio Messages window will display a BUILD SUCCESSFUL message.

5. Highlight the app folder in the project navigation window on the left-hand side, then select Build → Build APK.

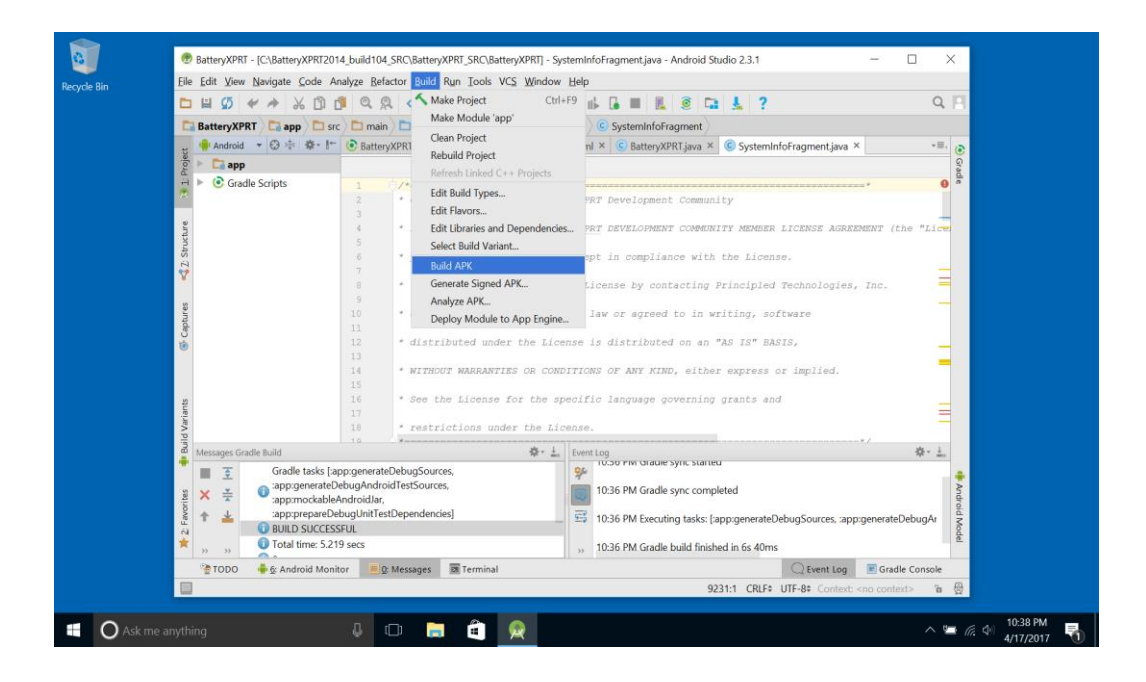

- 6. Once the APK build process is complete, a message stating "APK(s) generated successfully" appears.
- 7. Click Show in Explorer to locate the APK in File Explorer. The APK (app-debug.apk) will be in

C:\BatteryXPRT2014\_build104\_SRC\BatteryXPRT\_SRC\BatteryXPRT\app\build\outputs\ apk.

- 8. Rename app-debug.apk to BatteryXPRT.apk.
- Copy BatteryXPRT.apk to the root → sdcard → Android folder in the Android device's internal storage.

10. On the device, tap the BatteryXPRT.apk file to begin the BatteryXPRT installation process. When the prompt asks if you want to install BatteryXPRT, select Install.

|                                                                 |                                     | 🕅 100% 🖬 10:43 PM                |  |  |  |
|-----------------------------------------------------------------|-------------------------------------|----------------------------------|--|--|--|
| Battery<br>XPRT<br>for Android                                  | BatteryXPR <sup>-</sup>             | Г                                |  |  |  |
| Do you want to install this application? It will get access to: |                                     |                                  |  |  |  |
| ī                                                               | modify system s                     | settings                         |  |  |  |
|                                                                 | Modify or delete<br>Read content or | e SD card contents.<br>n SD card |  |  |  |
|                                                                 | CANCEL                              | INSTALL                          |  |  |  |

11. When the BatteryXPRT installation process completes successfully, select Open.

12. BatteryXPRT will then download test content. When the download process completes, BatteryXPRT installation is complete.

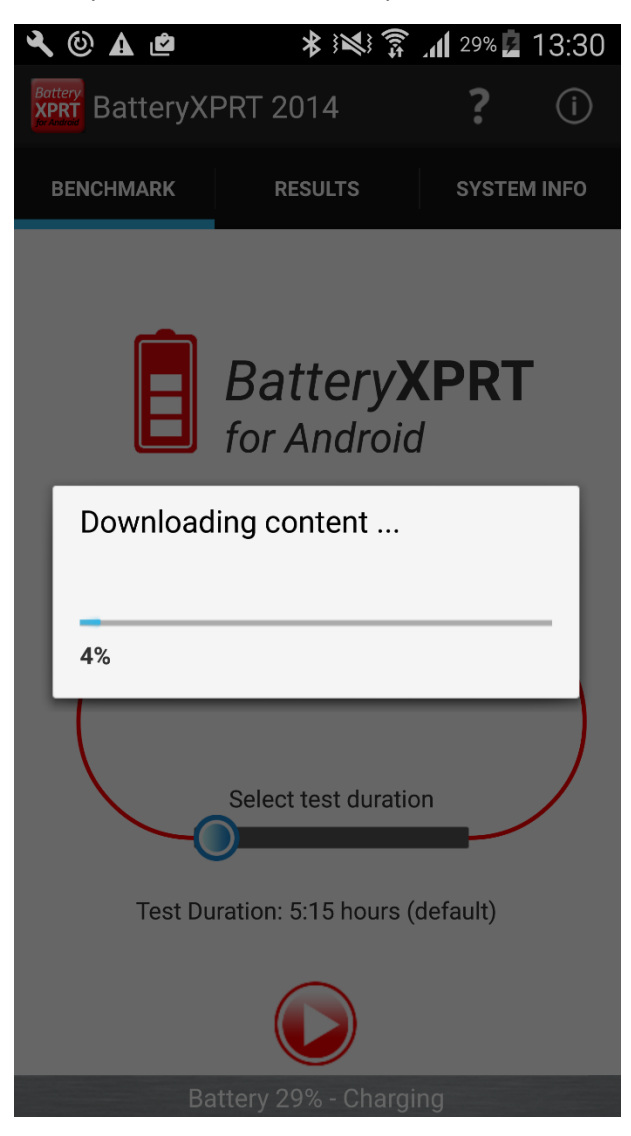

13. Once the device is fully charged, BatteryXPRT will run on the device.